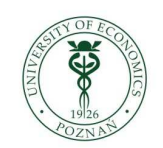

Poznań University of Economics

## Eduroam

Android operating system (screenshots from Android operating system ver. 2.3.4)

Configuring the connection of a telephone with Android operating system to **eduroam** network.

1. Using *menu button* enter *Settings* and select *Wireless & networks*:

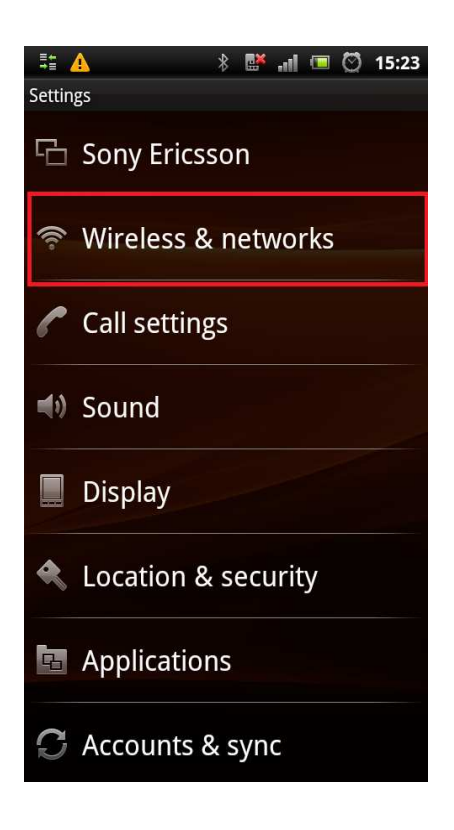

2. Next select WiFi settings:

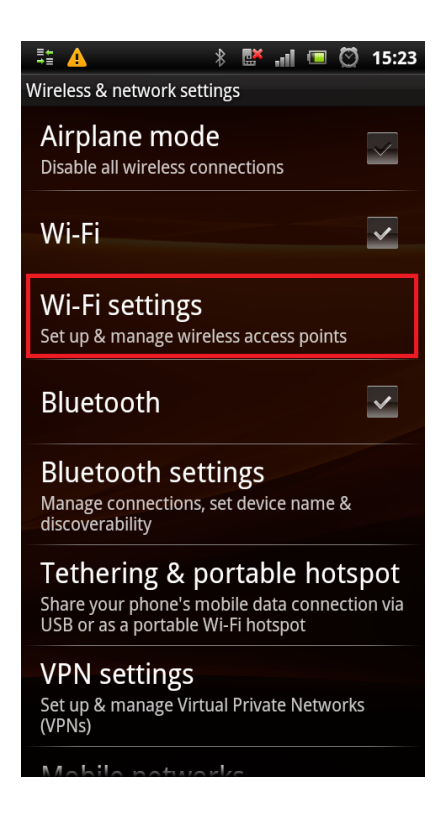

3. Turn on WiFi network:

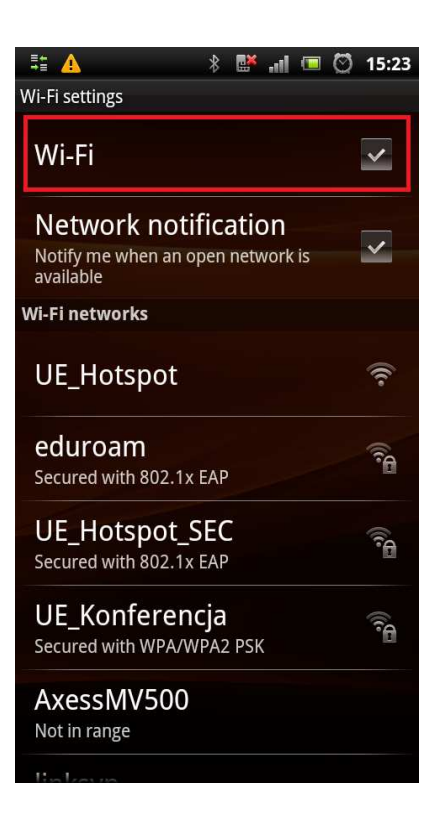

4. One of available WiFi networks should be named *eduroam*; select its name.

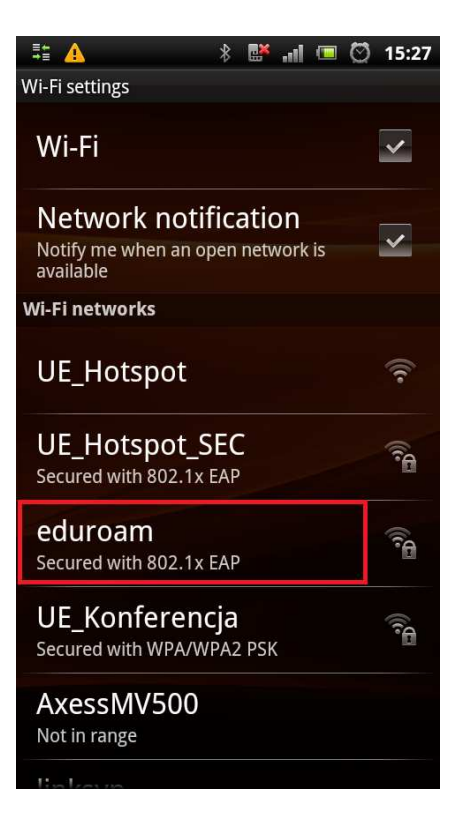

5. Part 1 – configure connection settings as shown on the picture below.

| ≡ <b>4</b><br>≠≡       | <u>A</u>          | * 📑   |       | $\odot$ | 15:24 |  |  |  |
|------------------------|-------------------|-------|-------|---------|-------|--|--|--|
| Wi-F <u>i settings</u> |                   |       |       |         |       |  |  |  |
| W                      | 🔒 eduroam         |       |       |         |       |  |  |  |
| N                      | EAP method        | air   |       |         |       |  |  |  |
| No<br>av               | PEAP              | _     |       | -       |       |  |  |  |
| Wi-I                   | Phase 2 authentic | ation |       |         |       |  |  |  |
| U                      | None              | _     |       | •       |       |  |  |  |
| _                      | CA certificate    |       |       |         |       |  |  |  |
| U<br>Se                | (unspecified)     | -     |       | •       | đ     |  |  |  |
|                        | User certificate  |       |       |         |       |  |  |  |
| e<br>Se                | (unspecified)     |       |       | •       |       |  |  |  |
|                        | Identity          |       |       |         |       |  |  |  |
| U<br>Se                |                   |       |       |         | Ð     |  |  |  |
| ^                      | x                 |       |       |         |       |  |  |  |
| A.<br>No               | Connect           |       | Cance |         |       |  |  |  |
| н.                     | Legi va           |       |       |         |       |  |  |  |

6. Part 2 – in the fields *Identity* and *Password* enter your user names type in your 'user ID' followed by '@' and full domain name and password

|                        | 4                | * !    | <b></b> | • 🛛  | 15:25 |  |  |  |
|------------------------|------------------|--------|---------|------|-------|--|--|--|
| Wi-F <u>i settings</u> |                  |        |         |      |       |  |  |  |
| W                      | 🚹 eduroam        |        |         |      |       |  |  |  |
| N                      | (unspecified     | 1)     | -       | -    |       |  |  |  |
| No<br>av               | User certificate |        |         |      |       |  |  |  |
| Wi-I                   | (unspecified     | 1)     | -       | -    |       |  |  |  |
| U                      | Identity         |        |         |      | l.    |  |  |  |
| e<br>Se                | Anonymous ide    | entity |         |      | 0     |  |  |  |
| U<br>Se                | Password         |        |         | _    | ¢.    |  |  |  |
| U<br>Se                | Show pas         | sword. | 8       |      | ED.   |  |  |  |
| A<br>No                | Connect          |        | Ca      | ncel |       |  |  |  |

7. After a while you should be connected to the chosen network.

Configuration needs to be done only once – you do not need to enter NIU and password when you connect to the network again (the connection should be set up automatically after you turn WiFi on).

In accordance with PUE procedures all our employees and students (as well as doctoral and Erasmus students) have access to e-deanery / e-HR system <u>https://e-dziekanat.ue.poznan.pl</u>. Authentication credentials to these system consist of **NIU** (user identification number) **and password**. These credentials are also used for WiFi network authentication (logging).

Students and employees who log into e-deanery / e-HR using their Polish Resident Identification Number (PESEL), may check their NIU / UIN on e-deanery / e-HR screen in user information panel.

Students and employees not knowing their NIU / UIN may use a search engine on <a href="http://sso.ue.poznan.pl/Niu.php">http://sso.ue.poznan.pl/Niu.php</a> (for PUE employees) or <a href="http://sso.ue.poznan.pl/StudentNiu.php">http://sso.ue.poznan.pl/StudentNiu.php</a> (for PUE employees) or <a href="http://sso.ue.poznan.pl/StudentNiu.php">http://sso.ue.poznan.pl/StudentNiu.php</a> (for PUE employees) or <a href="http://sso.ue.poznan.pl/StudentNiu.php">http://sso.ue.poznan.pl/StudentNiu.php</a> (for PUE employees) or <a href="http://sso.ue.poznan.pl/StudentNiu.php">http://sso.ue.poznan.pl/StudentNiu.php</a> (for PUE employees) or <a href="http://sso.ue.poznan.pl/StudentNiu.php">http://sso.ue.poznan.pl/StudentNiu.php</a> (for PUE students), entering their name.

Password recovery procedure is available on the webpage <u>https://e-dziekanat.ue.poznan.pl/register\_pracownik.php</u> (for PUE employees) or <u>https://e-dziekanat.ue.poznan.pl/register.php</u> (for PUE students).

## Caution!

If you read this document, you are not logged in – in this case hyperlinks to webpages do not work. It is suggested that you save this document for later use.